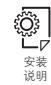

## 节能光感情境连动插头

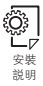

節能光感情境連動插頭

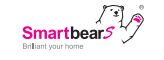

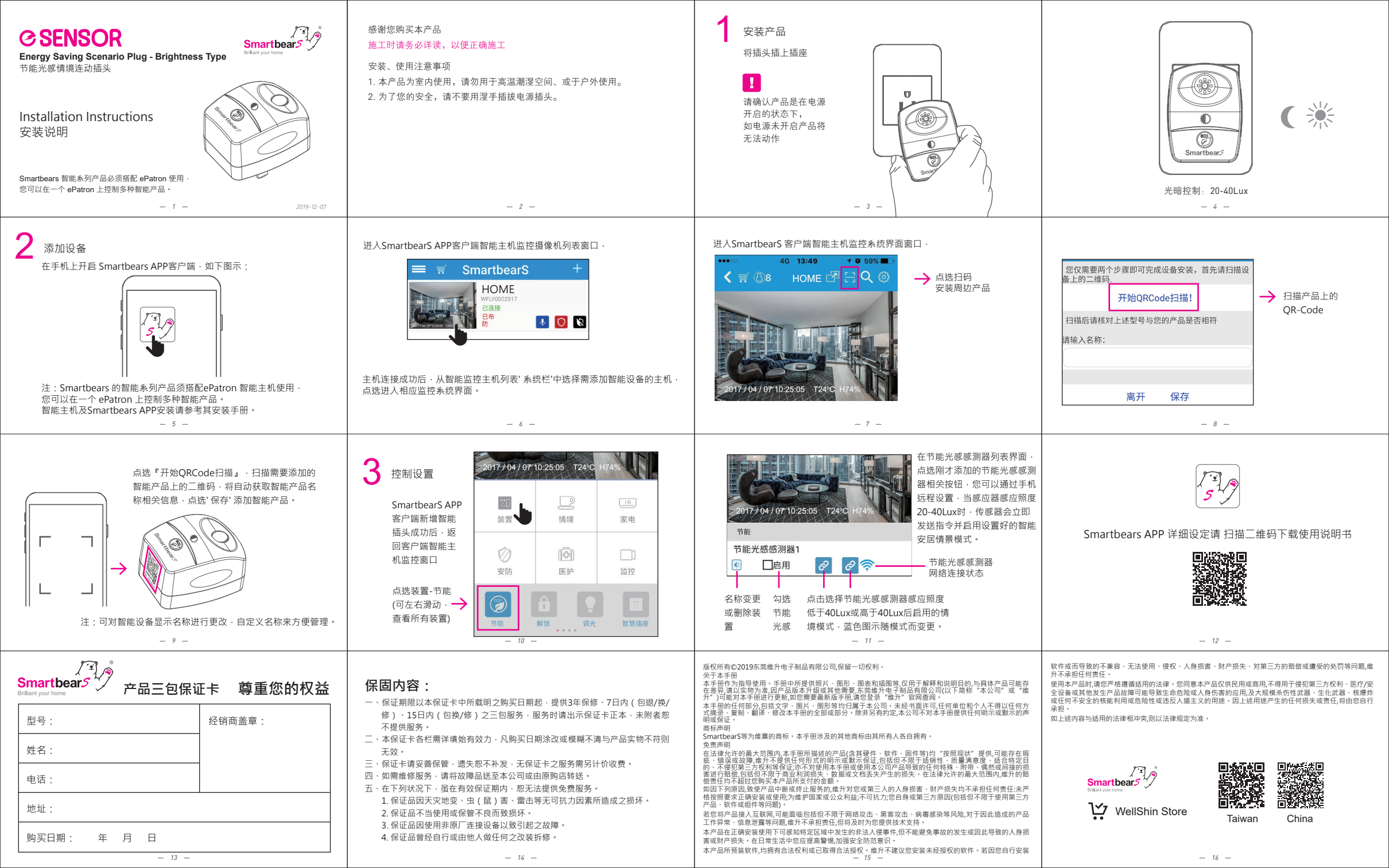

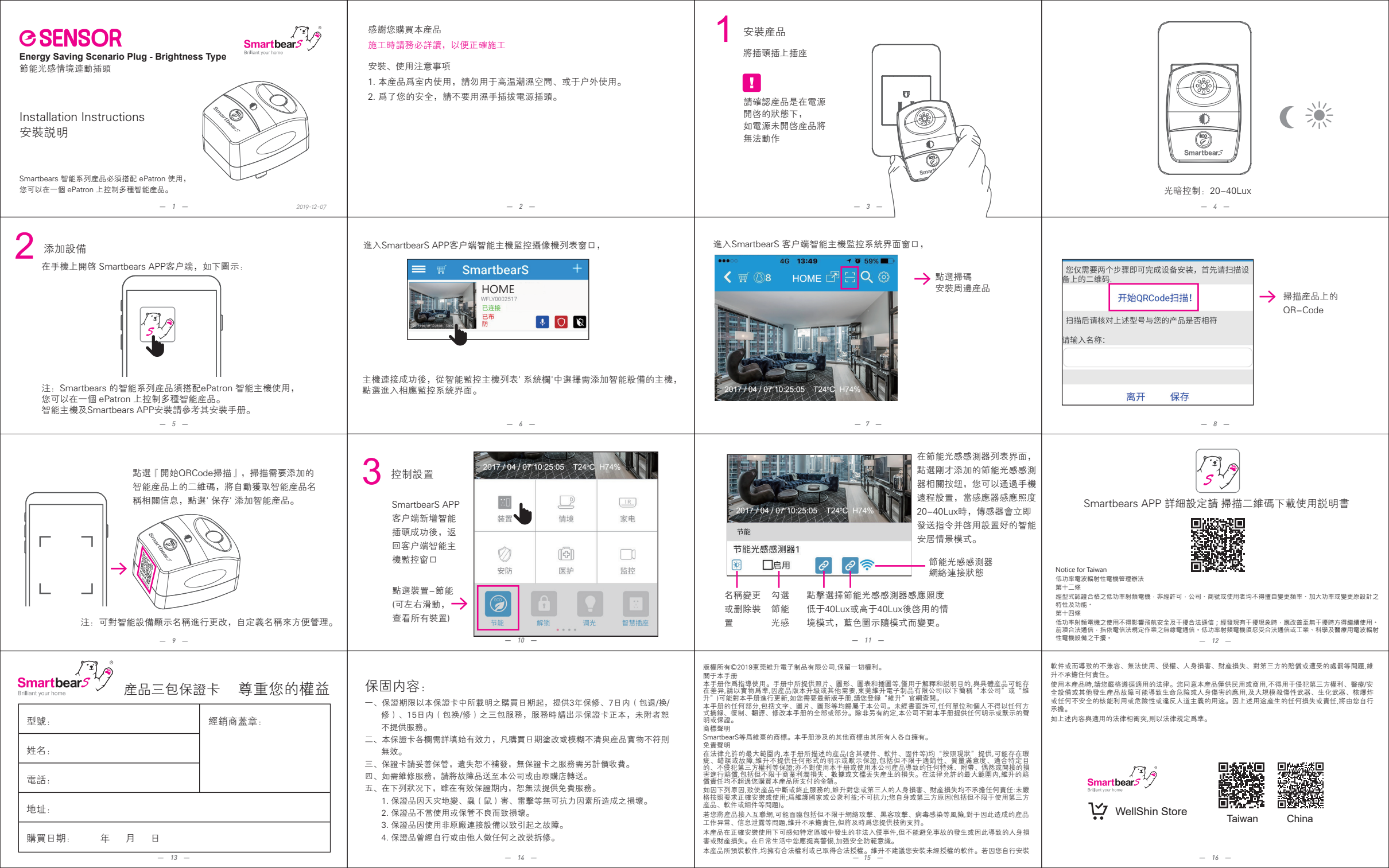